# Программный продукт «Коробок.Склад»

## Руководство администратора

### Содержание

| 1.  | Введение                                            |
|-----|-----------------------------------------------------|
| 2.  | Глоссарий4                                          |
| 3.  | Основные возможности системы5                       |
| 4.  | Список поддерживаемого оборудования6                |
| 5.  | Установка программного обеспечения «Коробок.Склад»7 |
| 6.  | Предварительные настройки системы9                  |
| 7.  | Функциональность модуля «Размещение»10              |
| 8.  | Функциональность модуля «Отгрузка»11                |
| 9.  | Функциональность модуля «Комплектация»12            |
| 10. | Функциональность модуля «Спецификация»13            |
| 11. | Функциональность модуля «Инвентаризация»14          |

#### 1. Введение

Программный продукт «Коробок.Склад» (далее - Программа) представляет собой систему для комплексной автоматизации бизнес-процессов, которая позволяет увеличить производительность и сократить издержки на складе для любого бизнеса. Решение состоит из:

- Приложения для терминалов сбора данных, работающих на платформе Andriod версии Pie 9.0 (и выше), поддерживающее интеграцию с мобильными принтерами печати этикеток;
- Серверной части продукта в виде базы SQL PostgreSQL (скрипты создания таблиц, процедур и тестовых данных), с возможностью согласования с любой системой складского учета посредством импорта-экспорта данных. Далее серверную часть продукта будем именовать ПБД, т.е. промежуточная база данных;
- Web-интерфейса отображения данных, как пример решения по интеграции.

#### 2. Глоссарий

Для обеспечения единства терминологии наиболее часто используемые термины и пояснения приведены в таблице ниже:

| Понятие            | Описание                                           |
|--------------------|----------------------------------------------------|
|                    | ПО на платформе Android для терминалов сбора       |
|                    | данных, предназначенное для управления             |
| Коробок.Склад      | складскими операциями.                             |
|                    | Часть склада, выделенная для оптимизации работы    |
|                    | склада. В различных зонах склада выполняются       |
|                    | процессы, связанные с операциями приемки,          |
| Зона склада        | хранения, отгрузки, комплектации и т.д.            |
|                    | Место хранение товара, фиксируемое в системе учета |
|                    | и позволяющее быстро найти товар. Используется при |
| Ячейка хранения    | адресной системе хранения товаров на складе.       |
|                    | Терминал сбора данных, мобильный миниатюрный       |
|                    | компьютер со встроенным сканером штрих-кодов, на   |
| ТСД/Терминал       | котором используется ПО «Коробок.Склад»            |
|                    | Юридическое лицо/компания, производящее и          |
| Вендор             | поставляющее товары под собственным брендом        |
|                    | Северная часть продукта, промежуточная база данных |
| ПБД                | SQL                                                |
| Складская система  | Система для управления предприятием                |
|                    | Модуль программного обеспечения «Коробок.Склад»    |
|                    | в системе складского учета, предназначенный для    |
| WMS-Администратор/ | настройки и управления складом или Web-интерфейс   |
| Журнал операций    | «Журнал операций» отображения этих данных          |
|                    | Уникальный номер детали (каталожный) или           |
| Партномер, PN      | устройства в системе исчисления вендора            |
|                    | Графическая информация, наносимая на               |
|                    | поверхность, маркировку или упаковку изделий,      |
|                    | предоставляющая возможность считывания             |
| Штрих-код          | её техническими средствами                         |
| Серийный номер,    | Идентификатор, присваиваемый оборудованию для      |
| серийник, SN       | его уникальной идентификации                       |

#### 3. Основные возможности системы

Программный продукт «Коробок.Склад» (далее - Программа) имеет следующие основные возможности:

- автоматизация процесса приемки учет товара по количеству в момент прихода машины на склад;
- автоматизация процесса размещения товара в ячейку хранения в разрезе серийных номеров (входящее сканирование) и по количеству для несканируемого товара;
- автоматизация процесса перемещения товаров между ячейками в разрезе серийных номеров и по количеству для несканируемого товара;
- автоматическое создание операций по комплектации товаров при их отгрузке (подбор позиций в системе и перемещение их из зоны хранения в зону отгрузки);
- автоматизация процесса инвентаризации;
- автоматизация процесса отгрузки товара в разрезе серийных номеров и по количеству для несканируемого товара;
- персонализация выполнения заданий;
- двойное сканирование (PN+SN) при отгрузке для уменьшения «пересорта»;
- сканирование товара для возвратных накладных от клиента;
- проверка партнамбера отсканированного товара (для невозможности отгрузить другую номенклатуру);
- возможность ввода штрих-кода партнамбера товара с ТСД;
- отображение ячеек хранения товара на складе ТСД по партнамберу в разрезе количества и партий;
- возможность ввода нескольких SN путем считывания первого, последнего номера и указания количества товара;
- отображение в листе комплектации заказа и в накладных на перемещение ячеек хранения товара;
- интеграция с терминалами сбора данных;
- проверка принадлежности отгружаемого серийного номера номеру SN, полученному при приемке товара на склад.

#### 4. Список поддерживаемого оборудования

В качестве ТСД могут использоваться модели, представленные на сайте <u>korobok.rrc.ru</u>. Например, терминалы:

- Zebra MC9300 и MC930B mobile touch computer (<u>https://www.zebra.com/gb/en/products/mobile-computers/handheld/mc9300.html</u>)
- PointMobile PM451 (<u>https://pointmobile.com/en/products-handheldterminal/PM451</u>), PM550 (<u>https://pointmobile.com/en/products-handheldterminal/PM550</u>)
- Newland N7 Cachalot (<u>https://www.newland-id.com/en/products/mobile-computers/n7-cachalot-pro</u>)

#### 5. Установка программного обеспечения «Коробок.Склад»

Последовательность шагов для установки и запуска веб-интерфейса Коробок.Склад:

Скачать и установить ОС Debian 11 используя образ debian-11.6.0-amd64-netinst.iso.
Ссылка для скачивания образа: <u>https://cdimage.debian.org/debian-cd/current/amd64/iso-cd/debian-11.6.0-amd64-netinst.iso</u>, хеш-сумма SHA512:

224cd98011b9184e49f858a46096c6ff4894adff8945ce89b194541afdfd93b73b4666b0705234bd 4dff42c0a914fdb6037dd0982efb5813e8a553d8e92e6f51 debian-11.6.0-amd64-netinst.iso

**Важно:** при установке ОС не производить ручную установку каких-либо пакетов вебсервера.

- Скачать и установить дистрибутив Коробок.Склад. Для этого необходимо открыть консольный терминал в установленном экземпляре Debian GNU/Linux и последовательно выполнить следующие команды:
  - su apt update -y apt install -y unzip wget <Адрес предоставленной ссылки на дистрибутив ПО> unzip storebox\_dist.zip cd storebox\_dist/web/ ./install.sh
- Для запуска веб-интерфейса Коробок.Склад необходимо открыть консольный терминал в установленном экземпляре Debian GNU/Linux и последовательно выполнить следующие команды:

su

kb\_start

4. Веб-интерфейс Коробок.Склад будет доступен на 80 порту по IP-адресу экземпляра Debian GNU/Linux (<WEB\_IP>), на который производилась установка: http://<WEB\_IP>/

После выполнения всех вышеперечисленных действий приложение для ТСД доступно для скачивания по адресу http://<WEB\_IP>/static/apk/storebox\_pg\_1\_23.apk .

Последовательность действий для установки и обновления ПО на ТСД с использованием вебинтерфейса Коробок.Склад:

- 1. Открыть ссылку для скачивания приложения http://<WEB\_IP>/static/apk/storebox\_pg\_1\_23.apk во встроенном веб-браузере TCД,
- 2. Произвести установку приложения запустив загруженный файл на выполнение.

Последовательность действий для установки и обновления ПО на ТСД без использования вебинтерфейса Коробок.Склад:

- 1. По предоставленной ссылке скачать архив с дистрибутивом ПО, извлечь из него файл Android/storebox\_pg\_1\_23.apk.
- 2. Подключить ТСД как носитель информации к компьютеру посредством USB
- 3. Скопировать на ТСД файл storebox\_pg\_1\_23.apk

Установить «Коробок.Склад» на ТСД запустив storebox\_pg\_1\_23.apk на выполнение

#### 6. Предварительные настройки системы

Настройки при использовании модуля «WMS-администратор» в складской системе описаны в руководстве «Интеграция с системой складского учета».

В случае использования ПБД, настройки системы осуществляются в системе складского учёта, с которой происходит взаимодействие через импорт-экспорт данных.

Для этого необходимо:

- 1. Развернуть ПБД на основании скриптов, предоставленных в составе продукта;
- 2. Произвести требуемые изменения в системе складского учета для обеспечения согласованной работы с ПБД;
- Настроить импорт-экспорт данных справочников между ПБД и системой складского учета;
- 4. Настроить импорт-экспорт журналов и результатов сканирования на ТСД между ПБД и системой складского учета.
- 5. В модуле «Настройки» в ПО «Коробок.Склад» на ТСД указать следующие параметры:
- Адрес сервера БД IP-адрес сервера, на котором установлена ПБД;
- Порт порт по которому идёт подключение к БД;
- Имя БД название ПБД;
- Область данных код условной области данных в ПБД. Находится в поле DataAreald. По умолчанию, принимает значение "Rul";
- Номер топологии номер складской структуры в системе складского учета, на которую настраивается данный ТСД. Представляется в виде целого числа.

#### 7. Функциональность модуля «Размещение»

Ниже описываются функциональные возможности ПО в разрезе складских бизнес-процессов.

После получения информацию о движении груза от перевозчика логист создает складские журналы в системе складского учета. Созданные журналы автоматически отображаются на терминалах сбора данных. При поступлении на склад товар готов к процедуре приемки через ТСД. Кладовщик принимает товар по количеству, сканируя партномер или серийные номера.

После принятия всего товара из журнала и размещения его в ячейках хранения, журнал считается обработанным и уже не отображается в списке журналов в модуле «Размещение» на ТСД. Результат приемки можно посмотреть в системе складского учета.

Откройте форму «WMS-администратор» или «Журнал операций» на Web-интерфейсе и выберите тип журнала «Размещение в ячейке хранения»:

| СКЛАД              |       |                     |           |                              |                                     |
|--------------------|-------|---------------------|-----------|------------------------------|-------------------------------------|
| УПРАВЛЕНИЕ СКЛАДОМ | «     | Журнал операций     |           |                              |                                     |
| Номенклатура       | 11.11 |                     |           |                              |                                     |
| Склад              |       | Обновлено 🖕         | ID 💠 🛛 🗜  | ′ Тип журнала 🖕              | Ŧ                                   |
| Журналы            |       | 14.03.2023 12:51:35 | W01251576 | Размещение в ячейке хранения | Комплектация                        |
| nyphanar           |       | 14.03.2023 12:47:29 | W01251574 | Размещение в ячейке хранения | Отгрузка со склада                  |
| Настройки          | φţ    | 14.03.2023 14:42:04 | W01251572 | Размещение в ячейке хранения | Перемещение между ячейками хранения |
|                    |       | 14.03.2023 12:46:15 | W01251544 | Размещение в ячейке хранения | Приемка на склал                    |
|                    |       | 14.03.2023 12:13:34 | W01251484 | Размещение в ячейке хранения | Размещение в ячейке хранения        |
|                    |       | 10.03.2023 08:09:43 | W01250695 | Размещение в ячейке хранения | Спецификация                        |
|                    |       | 10.03.2023 09:18:36 | W01250693 | Размещение в ячейке хранения | ОК Сбросить                         |

На форме отобразится список созданных и разнесенных журналов. При выборе конкретной записи отобразится подробная информация по журналу, плановому и фактическому количеству товара и серийным номерам, принятым на склад в рамках этого журнала:

|                     |           | Размещение в яче                           | йке хранения     | рт 2023-0 | 3-14 14:42 | :04           |          |                  |         |       |            |            |              |
|---------------------|-----------|--------------------------------------------|------------------|-----------|------------|---------------|----------|------------------|---------|-------|------------|------------|--------------|
| Журнал операций     |           | Пользователь: 760<br>ID операции: W0125157 | 72               |           |            |               |          |                  |         |       |            |            |              |
| Обновлено 🖕         | ID ÷      | Описание:                                  |                  |           |            |               |          |                  |         |       |            |            |              |
| 14.03.2023 12:51:35 | W01251576 | Подтверждено: 1                            |                  |           |            |               |          |                  |         |       |            |            |              |
| 14.03.2023 12:47:29 | W01251574 | ID исходного документа<br>Опубликовано: 1  | a: WHJ392414     |           |            |               |          |                  |         |       |            |            |              |
| 14.03.2023 14:42:04 | W01251572 | Дата публикации: 2023                      | 8-03-14 00:00:00 |           |            |               |          |                  |         |       |            |            |              |
| 14.03.2023 12:46:15 | W01251544 | Код 🔶 🗸                                    | Partnumber 👙 🗑   | Журнал    | Факт 🔅     | Сканировать 👙 | вид ф т  | Подтверждено 👙 👻 | Склад 👙 | Ŧ     | Ячейка 🝦 🐨 | Ячейка 🔶 🗉 | Заказ на 🖕 🐨 |
| 14.03.2023 12:13:34 | W01251484 | номенклатуры                               |                  | кол-во    | кол-во     |               | контроля |                  |         | -     | отгрузки   | приемки    | покупку      |
| 10.03.2023 08:09:43 | W01250695 | 3-C15-CBN=                                 | 15-CBN=          | 200       | 200        | Нет           | 0        | Дa               |         | B2B   | Прием-01   |            | :17745       |
| 10.03.2023 09:18:36 | W01250693 | 100-24S-E                                  | 24S-E            | 3         | 3          | Цa            | 2        | Да               | 100.000 | B2B   | Прием-01   | 10000      | :17745       |
|                     |           | 100-NM-8X=                                 | NM-8X=           | 100       | 100        | Цa            | 2        | Дa               | 10.00   | B2B   | Прием-01   | 100000     | :17506       |
|                     |           | 20AXI-H                                    | AXI-H            | 100       | 100        | Да            | 2        | Да               | 10,000  | B2B   | Прием-01   | (Annual)   | :17469       |
|                     |           | 1-1GE-CU-SFP=                              | E-CU-SFP=        | 20        | 20         | Да            | 2        | Да               | 10,000  | B2B   | Прием-01   | 10000      | :17435       |
|                     |           | 100-48T-4G-L                               | 48T-4G-L         | 50        | 50         | Ца            | 2        | Да               | 10.01   | B2B   | Прием-01   | 1000000    | :17435       |
|                     |           | Серийные номера строки:                    |                  |           |            |               |          |                  |         |       |            |            |              |
|                     |           | Начальный 🖕                                |                  |           |            | 🙄 Конечный    | \$       |                  | Ÿ       | Колич | ество 💠    |            |              |
|                     |           | FOC2643Y9E1                                |                  |           |            |               |          |                  |         | 1     |            |            |              |
|                     |           | F0C2640Y5W6                                |                  |           |            |               |          |                  |         | 1     |            |            |              |
|                     |           | F0C2645Y39X                                |                  |           |            |               |          |                  |         | 1     |            |            |              |

После разноски WMS-журнала в системе складского учета список серийных номеров будет доступен для отчетов, передачи информации поставщику и отгрузке товара.

■ КОРОБОК

#### 8. Функциональность модуля «Отгрузка»

После формирования отборочной накладной товар в системе складского учета, товар можно отгрузить клиенту через модуль «Отгрузка» в программе «Коробок.Склад». Для этого отсканировать номер отборочной накладной и произвести количественную комплектацию в разрезе серийных номеров товара.

После обработки накладной на ТСД информация об отгрузке доступна на форме «WMS-Администратор» или в «Журнале операций» на Web-интерфейсе для типа журнала «Отгрузка со склада».

На Web-интерфейсе расположен список накладных к отгрузке, в деталях по каждой накладной можно увидеть список товаров, плановое и фактическое отгруженного количество. В разделе «Серийные номера» приведен список серийных номеров по каждой отгруженной позиции.

| КОРОБОК                            |     |                     |           | Отгрузка со склада                        | а от 2023-03-0 | 7 19:33:04 |          |                 |                |                  |           |              |             |             |
|------------------------------------|-----|---------------------|-----------|-------------------------------------------|----------------|------------|----------|-----------------|----------------|------------------|-----------|--------------|-------------|-------------|
| управление складом<br>Номенклатура | «   | Журнал операций     |           | Пользователь:<br>ID операции: W0124990    | 10             |            |          |                 |                |                  |           |              |             |             |
| Cknan                              | FEB | Обновлено 🖕         | ID 👳      | Описание:                                 |                |            |          |                 |                |                  |           |              |             |             |
| w                                  |     | 14.03.2023 11:42:08 | W01251583 | Подтверждено: 1                           |                |            |          |                 |                |                  |           |              |             |             |
| журналы                            |     | 13.03.2023 06:42:52 | W01251086 | ID исходного документа<br>Опубликовано: 1 | I: WHJ391903   |            |          |                 |                |                  |           |              |             |             |
| Настройки                          | 4¢  | 07.03.2023 19:33:04 | W01249900 | Дата публикации: 2023                     | -03-07 (       |            |          |                 |                |                  |           |              |             |             |
|                                    |     | 09.03.2023 19:37:17 | W01250283 | Код                                       |                | Журнал     | Факт     |                 | Вид            | _                |           | Ячейка       | Ячейка      | Заказ на    |
|                                    |     | 14.03.2023 10:21:17 | W01251546 | номенклатуры 🗘 🗑                          | Partnumber 🍦 🤉 | кол-во     | 🕆 кол-во | 😄 Сканировать 👙 | т контроля ♀ ™ | Подтверждено 👙 👻 | Склад 👙 🐨 | отгрузки 🗘 🗑 | приемки 🗘 👻 | покупку 🗘 😤 |
|                                    |     | 09.03.2023 13:13:17 | W01250489 | -LX-1.25-13-                              | 4LX-1.25-13-   | 1          | 1        | Да              |                | Да               | MSK.      | Компл-01     | Отгруа-01   | 217830      |
|                                    |     | 10.03.2023 11:13:20 | W01250866 | +LR-10-D                                  | +LR-10-D       | 1          | 1        | Да              |                | Да               | MSK,      | Компл-01     | Отгруз-01   | 213434      |
|                                    |     | 06.03.2023 11:29:15 | W01249691 | P+-SR4-M                                  | P+-SR4-M       | 1          | 1        | Да              |                | Да               | MSK,      | Компл-01     | Отгруз-01   | 213436      |
|                                    |     | 14.03.2023 19:33:05 | W01251420 | P28-SR4                                   | P28-SR4        | 1          | 1        | Да              |                | Да               | MSK,      | Компл-01     | Отгруа-01   | 213436      |
|                                    |     | 13.03.2023 19:33:15 | W01251068 |                                           |                |            |          |                 |                |                  |           |              |             |             |
|                                    |     |                     |           | Серииные номера строки:<br>Начальный ф    |                |            |          | 🙄 Конечный      | ÷              |                  | ∵ Kor     | ичество 👙    |             |             |
|                                    |     |                     |           | FT00421269920052                          |                |            |          |                 |                |                  | 1         |              |             |             |

#### 9. Функциональность модуля «Комплектация»

Для доставки товара клиенту или возможности самовывоза товара клиентом со склада компании в системе складского учета формируется заявка на доставку. После одобрения заявка доступна к комплектации для сотрудников склада в модуле «Комплектация» программы «Коробок.Склад».

После комплектации заказа на складе подробности по операции доступны на форме «WMS-Администратор» или в «Журнале операций» на Web-интерфейсе для типа журналов «Комплектация»:

| КОРОБОК            |          |                     |           | Комплектация от 2                           | 023-03-14 1      | 4:32:03   |            |            |          |                      |         |       |           |         |              |
|--------------------|----------|---------------------|-----------|---------------------------------------------|------------------|-----------|------------|------------|----------|----------------------|---------|-------|-----------|---------|--------------|
| УПРАВЛЕНИЕ СКЛАДОМ | «        | Журнал операций     |           | Пользователь: 760<br>ID операции: W01251713 | ,                |           |            |            |          |                      |         |       |           |         |              |
| Номенклатура       | HUH      |                     |           | Бренд: ZB                                   |                  |           |            |            |          |                      |         |       |           |         |              |
| Склал              | EEE      | Обновлено 🖕         | ID 💠      | Описание: 12468                             | 8, 104246        | 9, 104249 | 1, ( )1042 | 506, 42553 |          |                      |         |       |           |         |              |
|                    |          | 14.03.2023 15:20:01 | W01251728 | Подтверждено: 1                             | DOCODEA          |           |            |            |          |                      |         |       |           |         |              |
| Журналы            |          | 14.03.2023 14:54:22 | W01251727 | Опубликовано: 1                             | D009054          |           |            |            |          |                      |         |       |           |         |              |
| Настройки          | <u>1</u> | 14.03.2023 14:54:27 | W01251719 | Дата публикации: 2023-                      | 03-14 00:00:00   |           |            |            |          |                      |         |       |           |         |              |
|                    |          | 14.03.2023 14:32:03 | W01251717 | Kog A V                                     | Partnumber 🚊     | Журнал    | факт       |            | вид      | ∴ т Подтверждено ∴ т | Склад 🖆 | Ŧ     | Ячейка    | Ячейка  | Заказ на 🚊 🐨 |
|                    |          | 14.03.2023 15:07:56 | W01251714 | номенклатуры                                |                  | кол-во    | кол-во     | · · ·      | контроля |                      |         |       | отгрузки  | приемки | покупку      |
|                    |          | 14.03.2023 14:19:42 | W01251710 | 42-DOECODEZ                                 | :3042-<br>:C00EZ | 1         | 1          | Да         |          | Да                   | MSK     | 100   | 10000     |         | 194007       |
|                    |          | 14.03.2023 14:19:21 | W01251690 | 42-DOECODEZ                                 | :3042-           | 1         | 1          | Да         |          | Да                   | MSK     |       |           |         | 194007       |
|                    |          | 14.03.2023 14:49:19 | W01251681 |                                             | COUEZ            |           |            |            |          |                      |         |       |           |         |              |
|                    |          | 14.03.2023 13:20:34 | W01251601 | 42-DOECODEZ                                 | :3042-<br>:C00EZ | 1         | 1          | Дa         |          | Да                   | MSK     | 100   | 10000     |         | 197610       |
|                    |          | 14.03.2023 13.20.39 | W01251592 | 02520-000                                   | 13-102520-00     | 0 1       | 1          | Да         |          | Дa                   | MSK     |       |           |         | 202458       |
|                    |          | 14.03.2023 12:25:18 | W01251591 | 930-009                                     | 58930-009        | 1         | 1          | Да         |          | Дa                   | MSK     | 100   | 100000    |         | 204741       |
|                    |          | 14.03.2023 12:18:29 | W01251585 | 0                                           |                  |           |            |            |          |                      |         |       |           |         |              |
|                    |          | 14.03.2023 12:04:42 | W01251584 | Серииные номера строки:<br>Начальный 🚊      |                  |           |            | 🙄 Конечный | ÷        |                      |         | ∀ Кол | ичество 🕁 |         |              |
|                    |          | 14.03.2023 12:04:10 | W01251577 | D4J213802244                                |                  |           |            |            |          |                      | [       | 1     |           |         |              |

#### 10. Функциональность модуля «Спецификация»

Спецификация определяет компоненты, необходимые для создания готового продукта. Компонентами могут быть сырье или товары. Для работы с комплектами на ТСД необходимо предварительно произвести операцию сборки/разборки спецификации в системе складского учета, то есть:

- 1. Создать новый журнал спецификации:
- 2. В строках мы можем разбирать комплект, собирать его и делать «смену кода» номенклатуры. Для этого создаем строки в журнале по принципу:
  - То, что списываем, проставляем с минусовым количеством;
  - Приходуемое с плюсовым;
  - Количество приходуемых номенклатур может быть изменено.
- 3. Указать складские аналитики склад, номер партии и ГТД.
- Созданный журнал доступен в списке журналов «Коробок.Склад». Сотрудник склада с помощью терминала сканирует партнамбера комплектующих из строк журнала и их серийные номера:

| Іользов            | атель: 760             | 123-03-10 00.30.      | 14               |                |               |   |                     |                  |             |                        |                       |                         |
|--------------------|------------------------|-----------------------|------------------|----------------|---------------|---|---------------------|------------------|-------------|------------------------|-----------------------|-------------------------|
| D опера            | ции: W01250733         |                       |                  |                |               |   |                     |                  |             |                        |                       |                         |
| ренд: 1<br>)писани | HUNW<br>1e: HUNW       |                       |                  |                |               |   |                     |                  |             |                        |                       |                         |
| D исход            | ного документа:        | WHJ392178             |                  |                |               |   |                     |                  |             |                        |                       |                         |
| цата пуб           | бликации:              | n-en albaibaib        |                  | _              |               |   |                     |                  |             |                        |                       |                         |
| Код<br>номен       | клатуры 🐥 🛛            | Partnumber 👙 🛛 🏹      | Журнал<br>кол-во | Факт<br>кол-во | Сканировать 👙 | Ŧ | Вид<br>контроля ≑ 😇 | Подтверждено 🖕 👻 | Склад 👙 🛛 👻 | Ячейка<br>отгрузки 💠 👻 | Ячейка<br>приемки 💠 👻 | Заказ на<br>покупку 🔶 🐨 |
|                    | P-10G-CU1M             | 0G-CU1M               | 22               | 0              | Да            |   |                     | Нет              | MSK_        | Cneu-01                |                       | 217837                  |
|                    | 5735-L24T4X-IA1        | 5-L24T4X-IA1          | 22               | 0              | Да            |   |                     | Нет              | MSK_        | Cneu-01                |                       | 217837                  |
|                    | 5735-L24P4S-A1         | 5-L24P4S-A1           | 22               | 0              | Да            |   |                     | Нет              | MSK_        | Cneu-01                |                       | 217837                  |
|                    | 3SC10DD0               | :10DD0                | 22               | 0              | Да            |   |                     | Нет              | MSK_        | Спец-01                |                       | 217868                  |
|                    | 3SC10DD0               | :10DD0                | 22               | o              | Да            |   |                     | Нет              | MSK_        | Спец-01                |                       | 217868                  |
|                    | MLIC-S57L              | C-S57L                | 22               | 0              | Да            |   |                     | Нет              | MSK_        | Cneu-01                |                       | 217837                  |
|                    | MLIC-S57L              | C-S57L                | 22               | 0              | Да            |   |                     | Нет              | MSK_        | Cneu-01                |                       | 217837                  |
|                    | oudEngine S5731-<br>XZ | Engine S5731-<br>B4XZ | -1               | 0              | Да            |   |                     | Нет              | MSK_I       | Компл-01               |                       | 217837                  |
| ерийные            | е номера строки:       |                       |                  | 1              |               |   |                     |                  |             |                        |                       |                         |
| Началь             | ьный 😄                 |                       |                  |                | 🗑 Конечный 🚖  |   |                     |                  | 🖂 Количе    | ество 🚖                |                       |                         |

 После автоматического импорта данных в систему складского учета происходит разноска WMS-журналов спецификаций. Данные по журналу и серийные номера компонентов можно посмотреть в модуле «WMS-Администратор» или на Web-интерфейсе.

#### 11. Функциональность модуля «Инвентаризация»

Функциональностью модуля «Инвентаризация» поддерживается 2 вида инвентаризации – выборочная и общая.

При выборочной инвентаризации в системе складского учета предварительно формируются журналы с позициями, которые необходимо проинвентаризировать. При этом можно указать ответственного кладовщика и доступ к журналу будет иметь только конкретный пользователь программы.

При обычной инвентаризации предварительно создается множество журналов, они не содержат строк, но при этом конкретная позиция должна быть только в 1 журнале. Журналы обычной инвентаризации являются общими и несколько пользователей программы могут работать с 1 журналом, «набирая» в него строки.